## Mark student as eligible or ineligible

Begin at the Main Screen and open the Student Demographics screen. If the student is ineligible for the test based on his/her screening results, check the corresponding checkbox. After you check the checkbox, you may not enter any student data. However, you can save the entered demographic information.

Article ID: 1780 Last updated: 02 Apr, 2010 Web Support -> Internal Articles -> WELLA Rapid Reports -> Mark student as eligible or ineligible https://pearsonassessmentsupport.com/support/index.php?View=entry&EntryID=1780